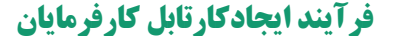

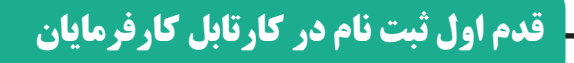

برای دریافت خدمات غیرحضوری از سازمان نظام مهندسی ساختمان استان البرز، کارفرمایان محترم می بایست ابتدا با مراجعه به سایت سازمان به

نشانی www.alborz-nezam.ir به یکی از روش های زیر اقدام نمایند.

🛑 الف)در کادر آبی رنگ بالای صفحه اصلی سایت، گزینه خدمات الکترونیک و سپس گزینه کارتابل کارفرمایان را انتخاب نمایند.

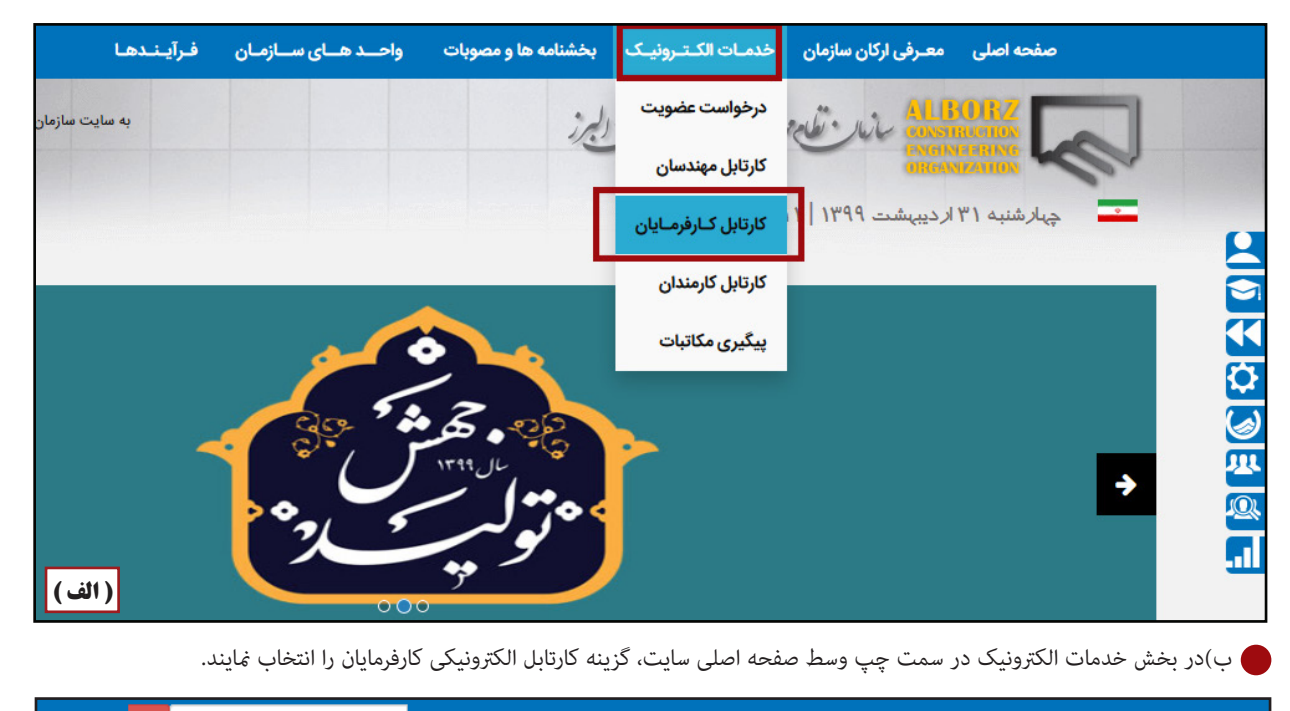

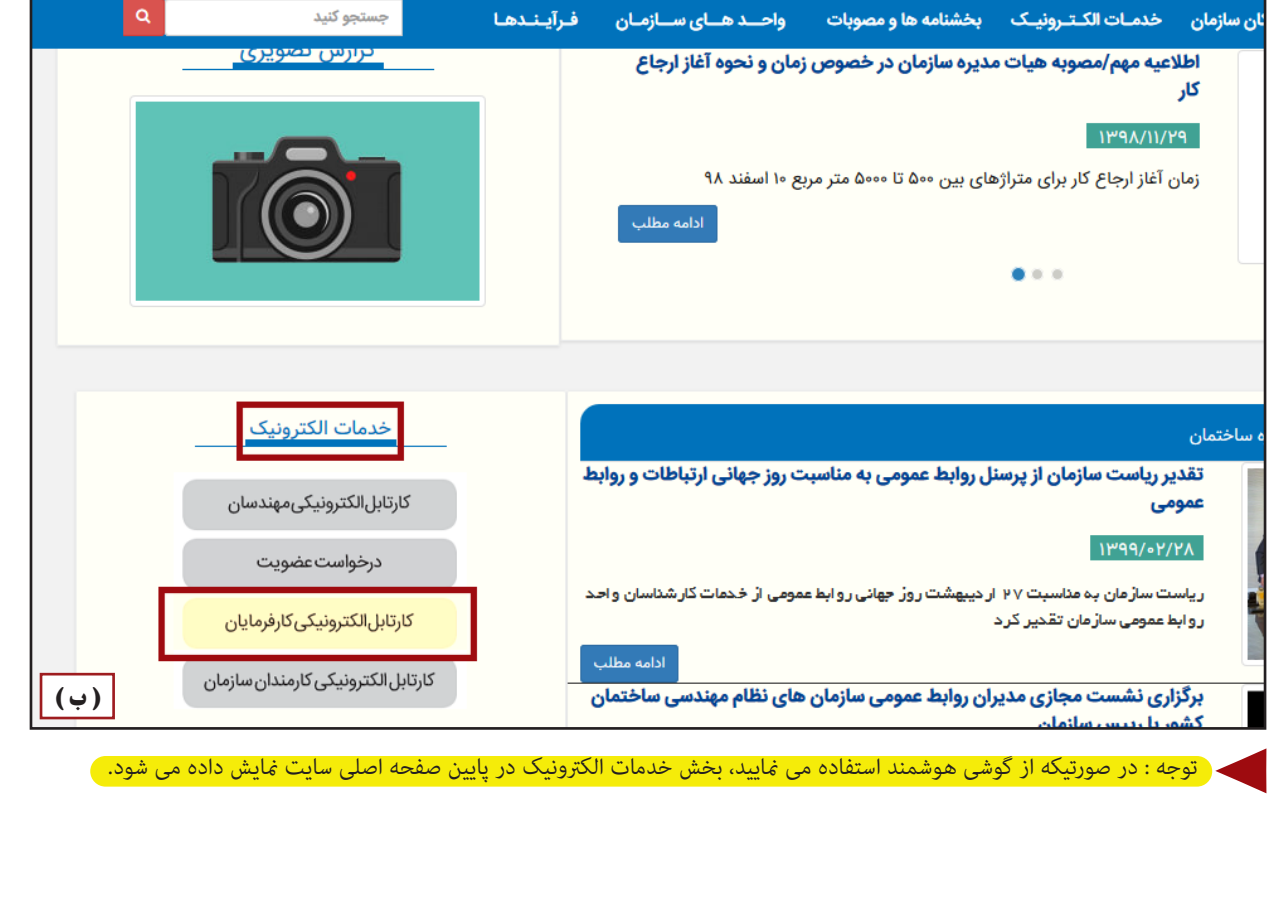

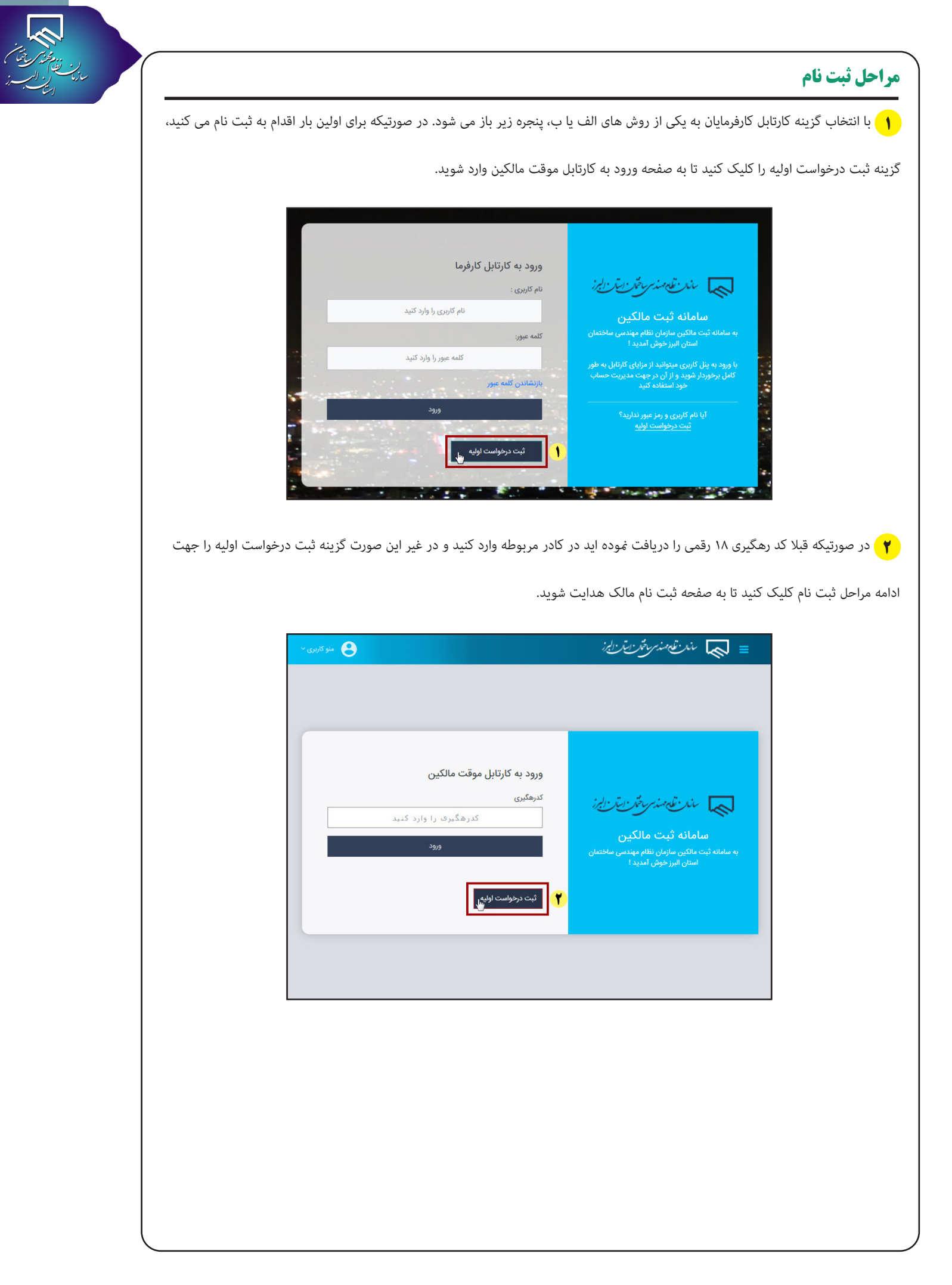

| (   | وقر كراتي |
|-----|-----------|
| · · | بريا الم  |
|     |           |
|     |           |
|     |           |

🍞 در صفحه ثبت نام مالک، ابتدا می بایست در بخش اطلاعات اولیه ملک، تمام قسمت هایی را که با علامت \* قرمز مشخص شده اند، به طور دقیق

و کامل با توجه به اسناد و مدارک ثبتی ملک، تکمیل نمایید. ۴ پس از تکمیل کلیه اطلاعت موردنیاز و بررسی دقیق و اطمینان از صحت آن ها روی

گزینه ثبت اولیه اطلاعات کلیک کنید تا به صفحه بعد هدایت شوید.

|                                                                                                    |                                                                                                    | مالک                                                                                                    | <b>ثبت نام :</b><br>تکمرا ، مدارک و تابید آنها شکل می گیرد                                                                                                    | حله دسه از تکمیا ، و درسی و تایید امکان رفتن به مرحله بعد تا                                    | .۱. اطلامات د. ها ماحله به صورت کامل صورت می گیرد و هر مر                                                                                                    |
|----------------------------------------------------------------------------------------------------|----------------------------------------------------------------------------------------------------|----------------------------------------------------------------------------------------------------|----------------------------------------------------------------------------------------------------|-------------------------------------------------------------------------------------------------|----------------------------------------------------------------------------------------------------|
|                                                                                                    |                                                                                                    |                                                                                                    | تكمین مدارت و دیپد انها سس سی این                                                                                                    | طه پس از ندمیل و برزمی و <i>دیید محن ر</i> سی با ترسا <sub>د</sub>                              | یل اطلاعات در هر مرحنه به سورت میں سورت می میرے ہے۔<br>میاستطور ہے مقبق بی درخواہیت                                                                                                    |
|                                                                                                    |                                                                                                    |                                                                                                    |                                                                                                    |                                                                                                 | ردوستارویه الموطنیت دردوستا<br>للادعات اولیه ملک                                                                                                    |
|                                                                                                    |                                                                                                    |                                                                                                    |                                                                                                    | ادر) مربوطه سه عدد خط تیره () را وارد نمایید                                                    | توجه: چنانچه هر کدام از موارد شما فاقد اطلاعات است در فیلد(ک                                                                                                    |
|                                                                                                    |                                                                                                    |                                                                                                    |                                                                                                    |                                                                                                 |                                                                                                    |
|                                                                                                    |                                                                                                    |                                                                                                    |                                                                                                    |                                                                                                 | ، ئېتى :                                                                                                    |
| بلاک ثبتی قطعه را وارد کند                                                                                                    | : تنبد                                                                                                    | بلاک ثبتہ رفاعہ را وارد                                                                                                    |                                                                                                    | فرغی : *<br>بلاک ثبتی اصلی را وارد کنبد                                                         | <b>1</b> 30                                                                                                    |
|                                                                                                    |                                                                                                    |                                                                                                    |                                                                                                    |                                                                                                 | * T.C. SN                                                                                                    |
|                                                                                                    |                                                                                                    |                                                                                                    |                                                                                                    |                                                                                                 | ن پہ = جبی :<br>زرس پلاک ثبتی را وارد کنید                                                                                                    |
|                                                                                                    | خيابان : *                                                                                                    | ىنطقە شەردارى : *                                                                                                    | a :                                                                                                    | شهر:*                                                                                           | *:0                                                                                                    |
|                                                                                                    | حيابان                                                                                                    | انتخاب از لیست                                                                                                    | •                                                                                                    | 🔻 انتخاب از لیست                                                                                | ليرز                                                                                                    |
|                                                                                                    | کد پستی : *                                                                                                    |                                                                                                    |                                                                                                    | پلاک : *                                                                                        | *:4                                                                                                    |
|                                                                                                    | کد پستی                                                                                                    |                                                                                                    |                                                                                                    | پلاک                                                                                            | 493                                                                                                    |
|                                                                                                    |                                                                                                    |                                                                                                    |                                                                                                    |                                                                                                 |                                                                                                    |
|                                                                                                    |                                                                                                    |                                                                                                    |                                                                                                    |                                                                                                 | بت اوليه اطلاعات                                                                                                    |
|                                                                                                    |                                                                                                    |                                                                                                    |                                                                                                    |                                                                                                 |                                                                                                    |
|                                                                                                    |                                                                                                    |                                                                                                    |                                                                                                    |                                                                                                 |                                                                                                    |
| θ                                                                                                    |                                                                                                    |                                                                                                    |                                                                                                    |                                                                                                 | مند تعمد برماز الراز                                                                                                    |
|                                                                                                    |                                                                                                    | مالک                                                                                                    | ثبت نام                                                                                                    |                                                                                                 |                                                                                                    |
|                                                                                                    |                                                                                                    | د آنها شکل می گیرد                                                                                                    | به مرحله بعد تا تکمیل مدارک و تایید                                                                                                    | و هر مرحله پس از تکمیل و بررسی و تایید امکان رفتن ب                                             | میل اطلاعات در هر مرحله به صورت کامل صورت می گیرد                                                                                                    |
|                                                                                                    |                                                                                                    |                                                                                                    |                                                                                                    |                                                                                                 |                                                                                                    |
|                                                                                                    |                                                                                                    |                                                                                                    |                                                                                                    |                                                                                                 |                                                                                                    |
|                                                                                                    |                                                                                                    |                                                                                                    |                                                                                                    |                                                                                                 | درخواست اوليه وضعيت درخواست                                                                                                    |
|                                                                                                    |                                                                                                    |                                                                                                    |                                                                                                    | 5. N. B. (2000) 100                                                                             | درخواست اولیه وضعیت درخواست<br>طلاعات مالک / وکیل                                                                                                    |
|                                                                                                    |                                                                                                    |                                                                                                    |                                                                                                    | للاعات را با دقت تکمیل نمایید                                                                   | درخواست اولیه وصعیت درخواست<br>طلاعات مالک / وکیل<br>رس مدارک توسط کارشناس مربوطه و اعلام تایید آنها - اط                                                                                                    |
|                                                                                                    |                                                                                                    |                                                                                                    |                                                                                                    | للاعات را با دقت تکمیل نمایید                                                                   | درمواست اولیه ومعیت درمواست<br>طلاعات مالک / وکیل<br>رسی مدارک توسط کارشناس مربوطه و اعلام تایید آنها - اط                                                                                                    |
|                                                                                                    |                                                                                                    |                                                                                                    |                                                                                                    | للاعات را با دقت تكميل نماييد                                                                   | درمواست اولیه ومعیت درمواست<br>طلاعات مالک / وکیل<br>می مدارک توسط کارشناس مربوطه و اعلام تایید آنها - ۱۱<br>خواست کننده کارتابل : * انتخاف از است و                                                                                                    |
|                                                                                                    |                                                                                                    |                                                                                                    |                                                                                                    | للاعات را با دقت تكميل نماييد                                                                   | درمواست اولیه ومعیت درمواست<br>طلاعات مالک / وکیل<br>سی مدارک توسط کارشناس مربوطه و اعلام تایید آنها - اط<br>مواست کننده کارانال :* انتخاب از است ی                                                                                                    |
| تلفن همراه : *                                                                                                    |                                                                                                    | کد علی : *                                                                                                    | شماره شاستامه : *                                                                                                    | للاعات را با دقت تكميل نماييد<br>نام پدر : *                                                    | درجواست اولیه ومعیت درجواست<br>طلاعات مالک / وکیل<br>سی مدارک توسط کارشانس مربوطه و اعلام تایید آنها - اط<br>طواست کننده کارتانل : * انتخاب از است و<br>همالک/مالکین : *                                                                                                    |
| تلفن همراه : *<br>تلفن همرا                                                                                                    | کد ملی                                                                                                    | کد ملی : *<br>شماره شناستامه                                                                                                    | شماره شاسانه : *                                                                                                    | للاعات را با دقت تكميل نماييد<br>نام پدر : *<br>نام پدر                                         | درجواست اولیه ومعیت درجواست<br>طلاعات مالک / وکیل<br>یس مدارک توسط کارشناس مربوطه و اعلام تایید انها - اط<br>خواست کننده کارتابل : * انتخاب از است و<br>به مالک/مالکین : *                                                                                                    |
| تلقن همراه : *<br>تلقن همراه :<br>تلقن همراه :                                                                                                    | کد ملی                                                                                                    | کد ملی : *<br>شماره شناستامه<br>کد ملی : *                                                                                                    | شماره شاستامه : •<br>شماره شاستامه :                                                                                                    | للاعات را با دقت تکمیل نمایید<br>نام پدر : *<br>نام پدر<br>نام پدر : *                          | درجواست اولیه ومعیت درجواست<br>طلاعات مالک / وکیل<br>یس مدارک توسط کارشناس مربوطه و اعلام تایید انها - اط<br>طواست کننده کارتابل : * انتخاب از اسست و<br>به مالک/مالکین : *<br>روئی/دوکل :                                                                                                    |
| تلقن همراه : *<br>تلقن همراه :<br>تلقن همراه :                                                                                                    | کد ملی<br>کدمل                                                                                                    | کد ملی : *<br>شماره شناسنامه<br>کد ملی : *<br>شماره شناسنامه                                                                                                    | شماره شاستامه : •<br>شماره شناستامه :<br>شماره شناستامه :                                                                                                    | للاعات را با دقت تکمیل نمایید<br>نام پدر : *<br>نام پدر : *<br>نام پدر : *                      | درجواست اولیه ومیت درجواست<br>طلاعات مالک / وکیل<br>یس مدارک توسط کارشناس مربوطه و اعلام تایید انها - اط<br>طواست کننده کارتابل : * انتخاب از اسست و<br>ام مالک/مالکین : *<br>یوگیل/وکلا :<br>ام مکار/ ایکلا                                                                                                    |
| تلفى همراه : *<br>تلفى همراه :<br>تلفى همراه :<br>تلفى همراه                                                                                                    | کد ملی<br>کد ملی                                                                                                    | کد ملی : *<br>شماره شناسنامه<br>کد ملی : *<br>شماره شناسنامه                                                                                                    | شماره شاسانه : •<br>شماره شاسانه :<br>شماره شاسانه :                                                                                                    | للاعات را با دقت تکمیل سایید<br>نام پدر : *<br>نام پدر : *<br>نام پدر : *                       | درجواست اولیه ومیت درجواست<br>طلاعات مالک / وکیل<br>یس مدارک توسط کارشناس مربوطه و اعلام تایید انها - اط<br>خواست کننده کارتابل : * انتخاب از لست •<br>ام مالک/مالکین<br>در وکیل/وکلا :                                                                                                    |
| تلقن همراه : *<br>تلقن همراه :<br>تلقن همراه :<br>تلقن همرا                                                                                                    | کد ملی<br>کد ملی<br>تاریخ اعتبار وکانتامه : *                                                                                                    | کد ملی : *<br>شماره شناسنامه<br>کد ملی : *<br>شماره شناسنامه                                                                                                    | شماره شاسامه : •<br>شماره شاسامه :<br>التنامه : •                                                                                                    | للاعات را با دقت تکمیل سایید<br>نام پدر : *<br>نام پدر :<br>نام پدر<br>یا ریخ صدور وک           | درجواست اولیه ومیت درجواست<br>طلاعات مالک / وکیل<br>می مدارک توسط کارشناس مربوطه و اعلام تایید انها - اط<br>خواست کننده کارتابل : * انتخاب از لست *<br>ام مالک/مالکین : *<br>ام وکیل/وکلا<br>غ وکلی :                                                                                                    |
| تلفن همراه : *<br>تلفن همراه :<br>تلفن همراء :<br>تلفن همرا                                                                                                    | کد ملی<br>کد ملی<br>تاریخ اعتبار وکانتامه : *                                                                                                    | کد ملی : *<br>شماره شناسنامه<br>شماره شناسنامه<br>شماره شناسنامه                                                                                                    | شماره شناستامه : *<br>شماره شناستامه : *<br>شماره شناستامه :<br>التنامه : *                                                                                                    | للاعات را با دقت تکمیل سایید<br>نام پدر : *<br>نام پدر :<br>نام پدر :<br>تاریخ صدور وک          | درجواست اولیه ومیت درجواست<br>طلاعات مالک / وکیل<br>می مدارک توسط کارشانی مربوطه و اعلام تایید انها - ا<br>خواست کننده کارتانی : *<br>ام ملک/مالکین : *<br>ام وکیل/وکلا :<br>غ وکلت :<br>وکیل کوکلت                                                                                                    |
| تلقن همزاه : *<br>تلقن همزاه : *<br>تلقن همراه :<br>تلفن همرا :<br>تاريخ اعتبار وكالتنام                                                                                                    | کد ملی<br>کد ملی<br>تاریخ اعتبار وکانتامه : *<br>                                                                                                    | کد ملی : *<br>شماره شناسنامه<br>شماره شناسنامه<br>من تصدیق : *                                                                                                    | شماره شاسامه : *<br>شماره شاسامه : *<br>شماره شاسامه :<br>التامه : *                                                                                                    | للاعات را با دقت تكميل ساييد<br>نام پدر : *<br>نام پدر :<br>نام پدر<br>ساير مدور وکا            | درجواست اولیه ومیت درجواست<br>علااعات مالک / وکیل<br>می مدارک توسط کارشناس مربوطه و اعلام تایید انها - ام<br>خواست کننده کارتابل : * انتخاب از است<br>نام مالک/مالکین : *<br>نام وکیل/وکلا<br>نام وکیل/وکلا<br>نوع وکالت<br>اینه مند وکالت : *                                                                                                    |
| تلقن همزاه : *<br>تلقن همزاه : *<br>تلقن همراه :<br>تلين همراء :<br>تاريخ اعتبار وكالتنام                                                                                                    | کد ملی<br>کد ملی<br>تاریخ اعتبار وکالتامه : *<br>                                                                                                    | کد ملی : *<br>شماره شناسنامه<br>شماره شناسنامه<br>مز تصدیق : *                                                                                                    | شماره شناستامه : *<br>شماره شناستامه : *<br>شماره شناستامه :<br>تانتامه : *<br>()                                                                                                    | للاعات را با دقت تكميل ساييد.<br>نام پدر : *<br>نام پدر : *<br>نام پدر<br>مدور وكا              | درجواست اولیه ومیت درخواست<br>علاا عات مالک / وکیل<br>می مدارک توسط کارشانی مربوطه و اعلام تایید انها - ا<br>خواست کننده کارتانی : *<br>ایم مالک امالکین : *<br>ایم مالک امالکین<br>ایم وکیل اوکلا<br>این و کالت<br>ایم مند وکالت : *                                                                                                    |
| تلفن همزاه : *<br>تلفن همزاه : *<br>تلفن همراه :<br>تلفن همراه :<br>رمز تصدیز                                                                                                    | كد ملى<br>كد ملى<br>تاريخ اعتبار وكالتامه : *<br>                                                                                                    | کد ملی : *<br>شماره شناسنامه<br>شماره شناسنامه<br>مرتصدیق : *                                                                                                    | شماره شناستامه : *<br>شماره شناستامه :<br>شماره شناستامه :<br>التلامه : *<br>شناسه سند ركالت                                                                                                    | للاعات را با دقت تكميل نماييد.<br>نام پدر : *<br>نام پدر : *<br>تاريخ صدور وكا                  | درمواست اولیه ومیسی درمواست<br>علاا عات مالک / وکیل<br>س مدارک توسط کارشناس مربوطه و اعلام دایید آنها - ۱۱<br>خواست کننده کارتابل : * انتخاب از اسست ی<br>ام مالک/مالکین : *<br>ام وکیل/وکلا<br>فر وکالت :<br>اسه مند وکالت : *                                                                                                    |
| تلفن همزاه : *<br>تلفن همزاه :<br>تلفن همراه :<br>تلفن همرا عنبار وکانتام<br>رمز تصدیز                                                                                                    | كد ملى<br>كد ملى<br>تاريخ اعتبار وكالتامه : *<br>                                                                                                    | کد ملی : *<br>شماره شناسنامه<br>شماره شناسنامه<br>مرتصدیق : *                                                                                                    | شماره شناسنامه : *<br>شماره شناسنامه :<br>شماره شناسنامه :<br>التنامه : *<br>شناسه سند وكالت                                                                                                    | للاعات را با دقت تكميل نماييد<br>نام پدر : *<br>نام پدر : *<br>تاريخ صدور وكا                   | درمواست اولیه ومیست درمواست<br>علااعات مالک / وکیل<br>س مدارک توسط کارشناس مربوطه و اعلام دایید آنها - ۱۱<br>خواست کننده کارتابل : * انتخاب از اسست ی<br>با مالک/مالکین : *<br>با مالک/مالکین : *<br>با مالک/مالکین : *<br>با مالک/مالکین : *<br>با موکی/وکلا<br>نوع وکالت : *                                                                                                    |
| تلفن همراه : *<br>تلفن همراه :<br>تلفن همراه :<br>تاريخ اعتبار وكانتام<br>رمز تصديز                                                                                                    | كد ملى<br>تاريخ اعتبار وكالتامه : *<br>                                                                                                    | كد ملى : *<br>شماره شناستامه<br>شماره شناستامه<br>مرتصديق : *                                                                                                    | شماره شناسنامه : *<br>شماره شناسنامه :<br>شماره شناسنامه :<br>التلامه : *<br>شناسه سند وكالت                                                                                                    | للاعات را با دقت تكميل نماييد<br>نام پدر : *<br>نام پدر : *<br>نام پدر وكا<br>بر م              | درجواست اولیه ومیت درجواست<br>علااعات مالک / وکیل<br>س مدارک نوسط کارشناس مربوطه و اعلام دایید انها - ۱۱<br>خواست کننده کارتابل : * انتخاب از اسست ی<br>با ملک/مالکین : *<br>با ملک/مالکین : *<br>با ملک/مالکین : *<br>با ملک/مالکین : *<br>با ملک/مالکین : *<br>با ملک/مالکین : *                                                                                                    |
| تلنی همراه : *<br>تلنی همراه : *<br>تلفی همراه :<br>تاریخ اعتبار وکانتام<br>رمز تصدیا                                                                                                    | كد ملى                                                                                                    | کد ملی :*<br>شماره شناستامه<br>شماره شناستامه<br>مرتصدیق :*<br>سایر با ذکر اوع مالکیت                                                                                                    | شماره شناسنامه : *<br>شماره شناسنامه :<br>شماره شناسنامه :<br>التلامه : *<br>شناسه سند وكالت                                                                                                    | للاعات را با دقت تكميل نماييد<br>نام پدر : *<br>نام پدر : *<br>تاريخ صدور وكا<br>ا              | درجواست اولیه ومیت درجواست<br>علااعات مالک / وکیل<br>س مدارک توسط کارشناس مربوطه و اعلام دایید آنها - ۱۱<br>خواست کننده کارتابل : * انتخاب از اسست آ<br>با ملک/مالکین : *<br>۱۹ وکیل/وکلا<br>۱۹ وکیل/وکلا<br>اسه مند وکالت : *<br>اسه مند وکالت : *                                                                                                    |
| تلنی همراه : *<br>تلنی همراه :<br>تلفی همراه :<br>تاریخ اعتبار وکانتاه<br>رمز تصدیم<br>رمز تصدیم                                                                                                    | كد ملى                                                                                                    | كد على : *<br>شماره شناستامه ک<br>شماره شناستامه ک<br>شماره شناستامه ک<br>مز تصديق : *<br>ساير با ذكر نوع مالكيت                                                                                      | شماره شناسنامه : *<br>شماره شناسنامه :<br>شماره شناسنامه :<br>التنامه : *<br>شناسه سند وكالت                                                                                                    | للاعات را با دقت تكميل نماييد<br>نام پدر : *<br>نام پدر : *<br>نام پدر :<br>اريخ صدور وکا       | درجواست اولیه ویمیت درجواست<br>علااعات مالک / وکیل<br>س مدارک توسط کارشناس مربوطه و اعلام دایید انها - ۱۱<br>خواست کننده کارتابل : * انتخاب از اسست ی<br>به ملک/مالکین : *<br>به ملک/مالکین : *<br>به ملک/مالکین : *<br>به ملک/مالکین : *<br>به ملک/مالکین : *<br>به ملک/مالکین : *<br>به ملک/مالکین : *<br>به ملک/مالکین : *                                                                                                    |
| تلنی همراه : *<br>تلنی همراه : *<br>تلنی همراه :<br>تاریخ اعتبار وکانتام<br>رمز تصدیز                                                                                                    | كد ملى                                                                                                    | كد على : *<br>شماره شناستامه<br>شماره شناستامه<br>شماره شناستامه<br>مر تصديق : *<br>ماير با ذكر نوع مالكيت                                                                                            | شماره شناسنامه : *<br>شماره شناسنامه :<br>ساب<br>التلمه : *<br>شناسه سند وكانت<br>شناسه سند وكانت                                                                                                    | للاعات را با دقت تكميل نماييد<br>نام يدر : *<br>نام يدر :<br>نام يدر :                          | درجواست اولیه (محمد درجواست<br>علاا عات مالک / وکیل<br>س مدارک نوسط کارشناس مربوطه و اعلام دایید انها - ۱۱<br>خواست کننده کارتاب : * انتخاب از است ا<br>به ملک/مالکین : *<br>۱۰ موکل/وکلا<br>۱۰ موکل/وکلا<br>۱۰ موکل/وکلا<br>۱۰ موکل وکلا<br>۱۰ موکل وکل وکلا<br>۱۰ موکل وکلا<br>۱۰ موکل وکل وکلا<br>۱۰ موکل وکل وکل وکلا<br>۱۰ موکل وکل وکلا<br>۱۰ موکل وکل وکل وکل وکل وکل وکل وکل وکلا<br>۱۰ موکل وکل وکل وکل وکل وکل وکل وکل وکل وکل |
| تلنی همراه : *<br>تلنی همراه : *<br>تلنی همراه :<br>تاریخ اعتبار وکانتام<br>رمز تصدیز<br>رمز تصدیز                                                                                                    | كد ملى                                                                                                    | کد علی : *<br>شماره شناستامه ک<br>شماره شناستامه ک<br>می تصدیق : *<br>مایر با ذکر اوع مالکیت مالکیت مالی ا                                                                                            | شماره شناسنامه : *<br>شماره شناسنامه :<br>ساب<br>التلمه : *<br>شناسه سند وكانت<br>ا                                                                                                    | للافات را با دقت تكميل نماييد<br>نام يدر : *<br>نام يدر :<br>نام يدر :                          | درجواست اولیه (محمد درجواست<br>علالاعات مالک / وکیل<br>سی مدارک توسط کارشناس مربوطه و اعلام دایید انیا - ۱۱<br>خواست کننده کارتاب : * انتخاب از است ا<br>به ملک/مالکین : *<br>۱۰ مولک/وکلا<br>۱۰ مولک/وکلا<br>۱۰ مولک/وکلا<br>۱۰ مولک مولک : *<br>۱۰ مولک : *<br>۱۰ مولک : *<br>۱۰ مولک : *                                                                                                    |
| تلنی همراه : *<br>تلنی همراه : *<br>تلنی همراه :<br>تاریخ اعتبار وکانتام<br>رمز تصدیز<br>رمز تصدیز                                                                                                    | كد ملى                                                                                                    | کد علی : *<br>شماره شناسنامه<br>کد ملی : *<br>شماره شناسنامه<br>مر تصدیق : *<br>مایر با ذکر اوع مالکیت<br>مایر با ذکر اوع کاربری                                                                      | شماره شناسنامه : *<br>شماره شناسنامه :<br>شماره شناسنامه :<br>* : معانینا<br>شناسه سند وکایت<br>شناسه سند وکایت                                                                                                    | للافات را با دقت تكميل نماييد<br>نام يدر : *<br>نام يدر :<br>ان م يدر وكا<br>ا                  | درجواست اولیه (محمد درجواست<br>علالاعات مالک / وکیل<br>سی مدارک نوسط کارشناس مربوطه و اعلام دایید انیا - ۱۱<br>خواست کننده کارتاب : * انتخاب از است ا<br>به ملک/مالکین : *<br>به ملک/مالکین : *<br>به ملک/مالکین : *<br>به ملک/مالکین : *<br>به ملک/مالکین : *<br>به ملک/مالکین : *<br>به ملک/مالکین : *<br>به ملک/مالکین : *<br>به ملک/مالکین : *<br>به ملک/مالکین : *<br>به ملک/مالکین : *<br>به ملک/مالکین : *                                                                                                    |
| تلن همراه : *<br>تلفی همراه : *<br>تلفی همراه :<br>تاریخ اعتبار وکانتام<br>رمز تصدیز<br>رمز تصدیز                                                                                                    | کد ملی کد ملی                                                                                                    | کد علی : *<br>شماره شناسنامه<br>شماره شناسنامه<br>شماره شناسنامه<br>مر تصدیق : *<br>مایر با ذکر نوع مالکیت<br>مایر با ذکر نوع کاربری                                                                  | شماره شناسنامه : *<br>شماره شناسنامه :<br>*: معانیه<br>*: معانیه<br>شناسه سند وکالت<br>شناسه سند وکالت                                                                                                    | للاعات را با دقت تكميل نماييد<br>نام يدر : *<br>نام يدر :<br>نام يدر :                          | درجواست البله (معیت درجواست<br>علالاعات مالک / وکیل<br>میں مدارک توسط کارشناس مربوطہ و اعلام دایید انیا - ۱۱<br>خواست کنندہ کارتابل : * انتخاب از است ا<br>یا مالک/مالکین : *<br>ایر مالک/مالکین : *<br>ایر مالک/مالکین : *<br>ایر مالک/مالکین : *<br>ایر مالک مالکین : *<br>ایر مالک مالکین : *<br>ایر مالک مالکین : *<br>ایر مالک مالکین : *<br>ایر مالک مالک مالکین : *                                                                                                    |
| تلن همراه : *<br>تلفی همراه :<br>تلفی همراه :<br>تاریخ اعدبار وکالتام<br>رمز تصدیز<br>رمز تصدیز                                                                                                    | كد ملي                                                                                                    | كد ملى : •<br>شماره شناسنامه<br>شماره شناسنامه<br>مز تصديق : •<br>ماير با ذكر نوع كاربرى                                                                                                    | د      د        د      د       د                                                                           | للاعات را با دقت تكميل نماييد.<br>نام يدر : *<br>نام يدر : *<br>نام يدر : *<br>اناريخ صدور وك   | درجواست اولیه (محمیت درجواست<br>علالاعات مالک / وکیل<br>فراست کننده کارتانی : *<br>فراست کننده کارتانی : *<br>ا مالک/مالکون : *<br>فرا مالک/مالکون : *<br>فرا مالک/مالکون : *<br>فرا مالک/مالکون : *<br>فرا مالک مالکون : *<br>فرا مالک مالکون : *<br>فرا مالک مالکون : *<br>فرا مالک مالکون : *<br>فرا مالک مالکون : *<br>فرا مالک مالکون : *<br>فرا مالک مالکون : *                                                                                                    |
| تلن همراه : *<br>تلن همراه :<br>تلن همراه :<br>تلن همراه :<br>تاريخ اعدبار وكالتام<br>رمز تصديز<br>رمز تصديز                                                                                                    | كد ملي كد ملي كد الملي كد الملي                                                                                                    | كد على : *<br>شماره شناسنامه<br>شماره شناسنامه<br>مز تصديق : *<br>ساير با ذكر نوع كاربري<br>ماير با ذكر نوع كاربري                                                                                    | د      د      د   د      د       د      د       د | للاعات را با دقت تكميل نماييد.<br>نام يدر : *<br>نام يدر : *<br>نام يدر : *                     | درجواست اولیه (معیت درجواست<br>علالاعات مالک / وکیل<br>میں مدارک توسط کارشناس مربوطه و اعلام دایید انیا - ۱۱<br>خواست کننده کارتانی : *<br>ان مالک/مالکوں : *<br>ان مالک/مالکوں : *<br>ان مالک/مالکوں : *<br>ان مالک/مالکوں : *<br>ان مالک/مالکوں : *<br>ان مالک مالکوں : *<br>ان مالکوں : *<br>ان مالکوں : *<br>التحال اذ است ی                                                                                                    |
| تلن همراه : *<br>تلن همراه :<br>تلن همراه :<br>تلن همراه :<br>تاريخ اعتبار وكالتانه<br>رامز تصديز<br>رامز تصديز<br>المان المان المان<br>مان المان المان المان المان المان المان المان المان المان المان المان المان المان المان المان المان المان المان المان المان المان المان المان المان المان المان المان المان المان المان المان المان المان المان المان المان المان المان ال | كد ملى كد ملى كد مل المواد المبار وكالتنامه : •                                                                                                    | كد ملى : *<br>شمارة شناستامه<br>شمارة شناستامه<br>مر تصديق : *<br>ساير با ذكر نوع ماكيت                                                                                                    |                                                                                                    | للاعات را با دقت تكميل نماييد.<br>نام يدر : *<br>نام يدر : *<br>نام يدر : *                     | درجواست البنه (معیت درجواست<br>علالاعات مالک / وکیل<br>میں مدارک توسط کارشناس مربوطه و اعلام دایید انیا - ۱۱<br>خواست کننده کارتانی : *<br>انم مالک/مالکوں : *<br>انم مالک/مالکوں : *<br>ان مالک/وکلا<br>ان مالک/مالکوں : *<br>ان مالک مالکوں : *<br>ان مالک مالکوں : *<br>ان مالکوں : *<br>ان مالکوں : *<br>ان مالکوں : *                                                                                                    |
| تلن همراه : *<br>تلن همراه :<br>تلن همراه :<br>تلن همراه :<br>تاريخ اعتبار وكالتناه<br>رمز تصديز<br>رمز تصديز<br>الم                                                                                                    | كد ملي كد ملي كد ملي                                                                                                    | كد ملى : *<br>شمارة شناستامه<br>شمارة شناستامه<br>مر تحديق : *<br>ماير با ذكر نوع كاربرى<br>ماير با ذكر نوع كاربرى                                                                                    |                                                                                                    | للاعات را با دقت تكميل ساييد.<br>نام يدر: *<br>نام يدر: *<br>نام يدر ا                          | درجواست اراب و رومیت درجواست<br>علالاعات مالک / وکیل<br>سی مدارک توسط کارشناس مربوطه و اعلام دایید انها - ۱۱<br>خواست کننده کارتانی : *<br>ام مالک/مالکوں : *<br>ام مالک/مالکوں : *<br>ام مالک/مالکوں : *<br>ام مالک/مالکوں : *<br>ام مالک / وکلا<br>ام مالک / وکلا<br>ام مالک / وکل                                                                                                    |
| تلن همراه : *<br>تلن همراه :<br>تلن همراه :<br>تلن همراه :<br>تاريخ اعتبار وكالتناه<br>رمز تصديا<br>رمز تصديا<br>رمز تصديا<br>رمز تصديا                                                                                                    | كد مان<br>کد مان<br>ک<br>ک<br>ک<br>ک<br>ک<br>ک<br>ک<br>ک<br>ک<br>ک<br>ک<br>ک<br>ک                                                                                                    | كد ملى : •<br>شماره شناستامه<br>شماره شناستامه<br>مر تصديق : •<br>ماير با ذكر نوع كاربرى<br>ماير با ذكر نوع كاربرى                                                                                    |                                                                                                    | للاعات را با دقت تكميل ساييد.<br>انام يدر : *<br>انام يدر : *<br>اناريخ صدور وكا<br>ان ما يدر ا | درجواست اراب هی در محمود درجواست<br>علالاعات مالک / وکیل<br>سی مدارک توسط کارشناس مربوطه و اعلام دایید انها - اه<br>خواست کننده کارتانی : *<br>ام مالک/مالکوں : *<br>ام مالک/مالکوں : *<br>ام مالک/مالکوں : *<br>ام مالک/مالکوں : *<br>ام مالک مالکوں : *<br>ام مالک مالکوں : *<br>ام مالکوں : *<br>ام مالکوں : *<br>التخاب اذ است ی ی                                                                                                    |
| تلن همراه : *<br>تلن همراه :<br>تلن همراه :<br>تلن همراه :<br>تاريخ اعتبار وكالتناه<br>رمز تصديز<br>رمز تصديز<br>المحالي اعتبار وكالتناه<br>المحالي المحالي المحا<br>حمالي محالي محالي المحالي المحالي المحالي المحالي المحالي المحالي المحالي المحالي المحالي المحالي المحالي المحالي المحالي المحالي المحالي المحالي المحالي المحالي المحالي المحالي المحالي المحالي المحالي المحالي محالي المحاليع المحالي  | كد مان         كد مان         كد مان | كد ملى : •<br>شماره شناستامه كك<br>شماره شناستامه كك<br>مر تصديق : •<br>ماير با ذكر نوع ماكيت ك<br>ماير با ذكر نوع كاربرى كاربرى كاربرى كاربرى كك كن كن كاربرى كك كن كن كن كن كن كن كن كن كن كن كن كن |                                                                                                    | للافات را با دقت تكميل نماييد.<br>نام يدر : *<br>نام يدر : *<br>نام يدر : *<br>اناريخ مدور وك   | درجواست اولیهرومیت درجواستعلالاعات مالک / وکیلعلیمیں مدارک توسط کارشناس مربوطه و اعلام دائید انها - ۱۰میں مدارک توسط کارشناس مربوطه و اعلام دائید انها - ۱۰ما مالک/مالکین : *انتخاب از استما مالک/مالکین : *ما مالک/مالکین : *ما مالک/مالکین : *ما مالک/مالکین : *ما مالک/مالکین : *ما مالک/مالکین : *ما مالک/مالکین : *ما مالک/مالکین : *ما مالک/مالکین : *ما مالک/مالکین : *ما مالک/مالکین : *ما مالک/مالکین : *ما مالک : *مالک اللین : *ما مالک : *ما مالک : *ما مالک : *ما مالک : *درس پستی مالک : *درس پستی وکیل : *درس پستی وکیل : *                                                                                                    |

رکالت نامه کارت ملی مالک

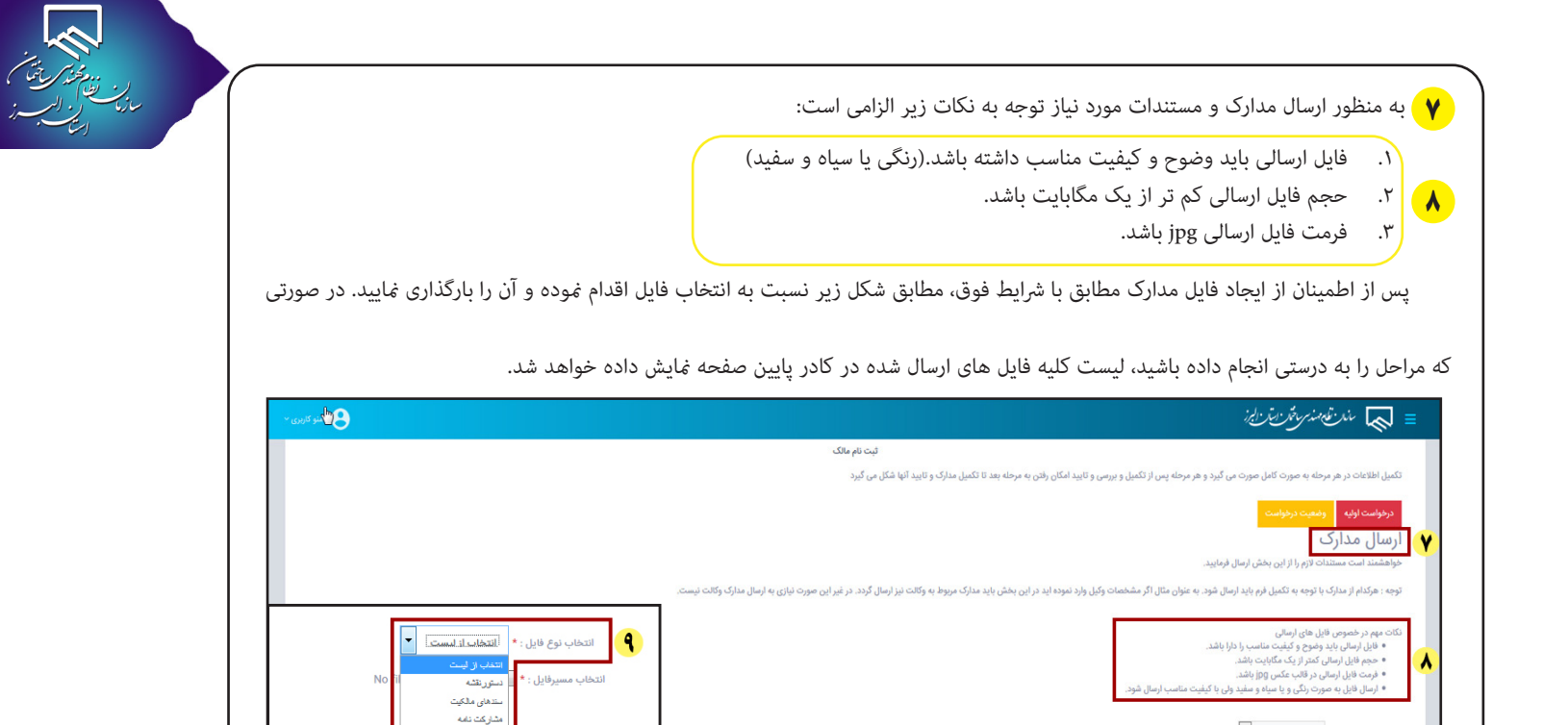

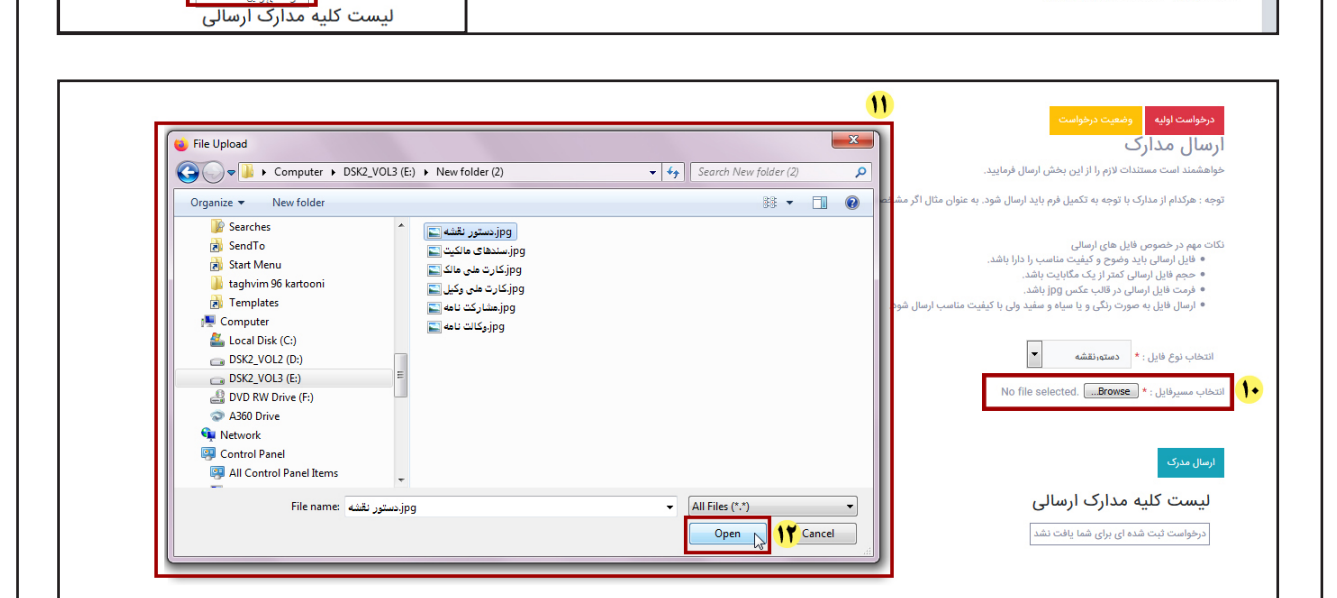

انتخاب نوع قايل : \* انتخاب از ليست 🔻

No file selected. ....Browse \* : سيرفايل

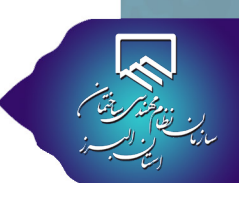

🔐 در صورتی که فایلی را به اشتباه ارسال نموده و یا قصد حذف آن را دارید در ستون عملیات (ستون آخر) علامت x مقابل نام فایل مربوطه را

کلیک کنید. ۴ پس از بارگذاری کلیه فایل ها و اطمینان از صحت آن ها روی گزینه تایید و گام بعد کلیک کنید. با این کار به صفحه زیر هدایت می

|                                                                                                    | یست کلیه مدارک ارسالی<br>                                                                                                    |                                                                                                    |                                                                                                    |                                                                                        |                                                                                                    |                                                                                                    |
|----------------------------------------------------------------------------------------------------|----------------------------------------------------------------------------------------------------|----------------------------------------------------------------------------------------------------|----------------------------------------------------------------------------------------------------|----------------------------------------------------------------------------------------|----------------------------------------------------------------------------------------------------|----------------------------------------------------------------------------------------------------|
| عمليات                                                                                                    | یل ت.ارسال<br>-                                                                                                    | عنوان فاب                                                                                                    | نام فایل                                                                                                    | رديف                                                                                   |                                                                                                    |                                                                                                    |
|                                                                                                    | 1899/+2/2+                                                                                                    | دستورنقشه                                                                                                    | jpg,YoYooQ191Y1o191AF                                                                                                    | -1                                                                                     |                                                                                                    |                                                                                                    |
|                                                                                                    | 1899/+2/8+                                                                                                    | سندهای مالکیت                                                                                                    | jpg,፻॰፻॰॰۵ነ۹ነየነ৽ምምምጽ                                                                                                    | -٢                                                                                     |                                                                                                    |                                                                                                    |
|                                                                                                    | 1899/+2/2+                                                                                                    | مشارکت نامه                                                                                                    | jpg.۲۰۲۰۰۵۱۹۱۲۱۱۱۵۰۵۹                                                                                                    | -٣                                                                                     | 17                                                                                                    |                                                                                                    |
|                                                                                                    | 1799/+7/7+                                                                                                    | وكالت نامه                                                                                                    | jpg.totoo۵۱۹۱۲۱۱۳oY۳Y                                                                                                    | -۴                                                                                     |                                                                                                    |                                                                                                    |
|                                                                                                    | 1799/+7/7+                                                                                                    | کارت ملی مالک                                                                                                    | jpg.YoYoo&191Y11FAYFo                                                                                                    | ۵-                                                                                     |                                                                                                    |                                                                                                    |
|                                                                                                    | 1899/+2/2+                                                                                                    | کارت ملی وکیل                                                                                                    | jpg.Y=Y==@19171Y=1YA1                                                                                                    | -8                                                                                     |                                                                                                    |                                                                                                    |
| تکرار مراحل ده تا دوازدهم ، ب                                                                                                    | ل سند خود را با                                                                                                    | بایست تک تک برگ های                                                                                                    | چند برگ باشد، می ب                                                                                                    | شما دارای<br>ا                                                                         | رتی که اسناد ن                                                                                                    | ٹوجه :در صو<br>مایید.                                                                                                    |
| تکرار مراحل ده تا دوازدهم ،<br>ب (OTP) که یک کد شش رقم<br>تایید نهایی و ارسال درخواست                                                                                                    | ر سند خود را با<br>بور یکبار مصرف<br>۱ سپس گزینه ن                                                                             | بایست تک تک برگ های<br>د شده در سیستم، رمز ع<br>مربوطه وارد کرده و <b>∢</b>                                                                                                    | چند برگ باشد، می ب<br>ماره تلفن همراه وار،<br>مش رقمی را در کادر                                                                                                    | شما دارای<br>سنجی ش<br><b>۱۵</b> کد ش                                                  | رتی که اسناد ن<br>ه منظور صحت<br>سال می گردد.                                                                                                | توجه :در صو<br>مایید.<br>این مرحله ب<br>مراه مالک ار                                                                     |
| تکرار مراحل ده تا دوازدهم ، با<br>ب (OTP) که یک کد شش رقمی<br>نایید نهایی و ارسال درخواست ر                                                                                                    | ی سند خود را با<br>بور یکبار مصرف<br>۱ سپس گزینه ن                                                                             | بایست تک تک برگ های<br>د شده در سیستم، رمز ع<br>مربوطه وارد کرده و <b>∀</b>                                                                                                    | چند برگ باشد، می ب<br>ماره تلفن همراه وارا<br>نش رقمی را در کادر<br>ان ارسال شود.                                                                                                    | شما دارای<br>ب سنجی ش<br><b>۱۵</b> کد ش<br>ی به سازم                                   | رتی که اسناد ن<br>ه منظور صحت<br>سال می گردد.<br>ت بررسی نهای                                                                                | توجه :در صو<br>هایید.<br>این مرحله ب<br>مراه مالک اره<br>است شما جه                                                      |
| تکرار مراحل ده تا دوازدهم ، با<br>۵ (OTP) که یک کد شش رقمی<br>نایید نهایی و ارسال درخواست ر                                                                                                    | ر سند خود را با<br>بور یکبار مصرف<br>۱ سپس گزینه ن                                                                             | بایست تک تک برگ های<br>د شده در سیستم، رمز ع<br>مربوطه وارد کرده و <b>∢</b><br>ن <i>برنی،نیرفریزیا:</i>                                                                                                    | چند برگ باشد، می ب<br>مماره تلفن همراه وار<br>مش رقمی را در کادر<br>ان ارسال شود.                                                                                                    | شما دارای<br>۵ سنجی ش<br>۵ کد ش<br>ی به سازه                                           | رتی که اسناد ه<br>ه منظور صحت<br>سال می گردد.<br>یت بررسی نهای                                                                               | توجه :در صو<br>هایید.<br>این مرحله ب<br>مراه مالک ار<br>است شما جه                                                       |
| تکرار مراحل ده تا دوازدهم ، با<br>ب (OTP) که یک کد شش رقمی<br>تایید نهایی و ارسال درخواست ر                                                                                                    | ر سند خود را با<br>بور یکبار مصرف<br>۱ سپس گزینه ن                                                                             | بایست تک تک برگ های<br>د شده در سیستم، رمز ع<br>مربوطه وارد کرده و <b>∨</b>                                                                                                    | چند برگ باشد، می ب<br>مهاره تلفن همراه وارا<br>مش رقمی را در کادر<br>ان ارسال شود.<br>= یک                                                                                                    | شما دارای<br>۵ سنجی ش<br>۱ <b>۵</b> کد ش<br>ی به سازه                                  | رتی که اسناد ن<br>ه منظور صحت<br>سال می گردد.<br>یت بررسی نهای                                                                               | توجه :در صو<br>هایید.<br>این مرحله ب<br>مراه مالک ارم<br>است شما جه                                                      |
| تکرار مراحل ده تا دوازدهم ،<br>ب (OTP) که یک کد شش رقم<br>نایید نهایی و ارسال درخواست<br>کارتن به مرط بعد تا تکیل مارک و تایید آنها شکا می گیرد                                                                              | ی سند خود را با<br>بور یکبار مصرف<br>پی سپس گزینه ن<br>ه پس ارتکبل و برس و تاییدا                                              | بایست تک تک برگ های<br>د شده در سیستم، رمز ع<br>مربوطه وارد کرده و <b>۷</b><br><i>نرخینریفریزیا</i> :                                                                                                    | چند برگ باشد، می ب<br>مماره تلفن همراه وارا<br>نش رقمی را در کادر<br>یان ارسال شود.<br>عیل اطلاعات                                                                                                    | شما دارای<br>۵ سنجی ش<br>۵ کد ش<br>۵ به سازه                                           | رتی که اسناد ن<br>ه منظور صحت<br>سال می گردد.<br>یت بررسی نهای                                                                               | توجه :در صو<br>هایید.<br>این مرحله ب<br>مراه مالک اره<br>است شما جه                                                      |
| تکرار مراحل ده تا دوازدهم ،<br>ب (OTP) که یک کد شش رقد<br>تایید نهایی و ارسال درخواست<br>کان رفن به مرحله بعد تا تکمیل مدارک و تایید آنها شکل می گیر<br>به در فنانیه دی، دکمه * محدد * تلک نمایند                            | ر سند خود را با<br>بور یکبار مصرف<br>سپس گزینه ن<br>ه پس ازتکمیل و بررس و تایید ۱                                              | بایست تک تک برگ های<br>د شده در سیستم، رمز ع<br>مربوطه وارد کرده و ✓<br>در مرحه به مورت کامل مورت می گیرد و هر مرحا<br>۲. و موجه به مورت کامل مورت می گیرد و هر مرحا<br>۲. و موجه به مورت کامل مورت می گیرد و هر مرحا                                                                                                    | چند برگ باشد، می ب<br>مماره تلفن همراه وار<br>نش رقمی را در کادر<br>ان ارسال شود.<br>عمیل اطلاعات<br>روزواست اور                                                                                          | شما دارای<br>۲ سنجی ش<br>۱۵ کد ش<br>ی به سازه<br>981000                                | رتی که اسناد ن<br>ه منظور صحت<br>سال می گردد.<br>یت بررسی نهای                                                                               | توجه :در صو<br>هایید.<br>این مرحله ب<br>مراه مالک ار<br>است شما جه                                                       |
| تکرار مراحل ده تا دوازدهم ،<br>ب (OTP) که یک کد شش رقه<br>تایید نهایی و ارسال درخواست<br>کان رفن به مرحه بعد تا تکیل مدارک و تاید آنها شکل می گیرا<br>ببدد                                                                   | ی سند خود را با<br>بور یکبار مصرف<br>) سپس گزینه ن<br>پسارتکبل و بررس و تایید ا                                                | بایست تک تک برگ های<br>د شده در سیستم، رمز ع<br>مربوطه وارد کرده و<br>در مرمطه به مورت کامل مورت می گیرد و مرمرط<br>در مرمواست<br>ه و میت درخواست<br>منابع ارسان به مدت مه دقیه دارای اعتبار است پس                                                                                                    | چند برگ باشد، می ب<br>مماره تلفن همراه وارد<br>مش رقمی را در کادر<br>ان ارسال شود.<br>عمین اطلاعات<br>تعمین اطلاعات                                                                                       | شما دارای<br>۲ سنجی ش<br>۱۵ کد ش<br>ی به سازه<br>۹8100 ک                               | رتی که اسناد ن<br>ه منظور صحت<br>سال می گردد.<br>یت بررسی نهای<br>08356<br>شناسه تایید درخواه<br>شناسه تایید درخواه                          | توجه :در صو<br>هایید.<br>این مرحله ب<br>مراه مالک ار<br>است شما جه<br>ه                                                  |
| تکرار مراحل ده تا دوازدهم ،<br>ب (OTP) که یک کد شش رقد<br>تایید نهایی و ارسال درخواست<br>کار رفن به مرحه بعد تا تکمل مدارک و تاید آنها شکل می گی<br>مجدد شامه روی دکهه "مجدد " کلیک نعایید<br>شما پیامک شده است را وارد نما؛ | ی سند خود را با<br>بور یکبار مصرف<br>) سپس گزینه ا<br>بس ارتکبل و بررس و تاییدا<br>اران منتفی شده و جهت دریاف                  | بایست تک تک برگ های<br>د شده در سیستم، رمز ع<br>مربوطه وارد کرده و <b>∢</b><br>در هرمنه به مورد کامل مورت می گیرد و هر مرط<br>ه و معیت درخواست<br>تنا بید نهایی درخواست شناه                                                                                                    | چند برگ باشد، می ب<br>مماره تلفن همراه وارد<br>مش رقمی را در کادر<br>یان ارسال شود.<br>تعیل اطلاعات<br>تعیل اطلاعات<br>توجا کند<br>توجا کند                                                               | شما دارای<br>سنجی ش<br>۱۵ کد ش<br>ی به سازه<br>981000 ک<br><sup>طام</sup>              | رتی که اسناد ن<br>برتی که اسناد ن<br>سال می گردد.<br>بت بررسی نهای<br>08356<br>مهندسی ساختمان ان<br>ابرر                                     | توجه :در صو<br>هایید.<br>این مرحله ب<br>مراه مالک اره<br>است شما جه<br>س                                                 |
| تکرار مراحل ده تا دوازدهم ،<br>ب (OTP) که یک کد شش رقد<br>تایید نهایی و ارسال درخواست<br>کار،دن به مرحه بعد تا تعیل مارک و تاید آنها شکل می گیر<br>مجدد فتاسه روی دکمه "مجدد کلیک نمایید<br>شما پیامک شده است را وارد نما؛   | ر سند خود را با<br>بور یکبار مصرف<br>سپس گزینه ن<br>میں ارتکبل ویرس وتاییدا<br>رازان منتفی شده وجهت دریافی<br>مه تایید که برای | بایست تک تک برگ های<br>د شده در سیستم، رمز ع<br>مربوطه وارد کرده و ✓<br>در مرحه به مورت کامل مورت می گیرد و هر مرحا<br>نامه ارسان به مدت مه دقیقه دارای اعبار است پس<br>تا یید نهایی در خواست شناه<br>را وارد نماید:                                                                                                    | چند برگ باشد، می ب<br>مماره تلفن همراه وار<br>نش رقمی را در کادر<br>ان ارسال شود.<br>تکیل اطلاعات<br>وجها کده<br>جهت                                                                                      | شما دارای<br>سنجی ش<br>۱۵ کد ش<br>ی به سازه<br>۱۹۹۹ ک<br>۹8100                         | رتی که اسناد ن<br>به منظور صحت<br>سال می گردد.<br>مت بررسی نهای<br>معایم تایید درخواه<br>مهندسی ساختمان ان<br>البرز                          | توجه :در صو<br>هایید.<br>این مرحله ب<br>مراه مالک ار<br>است شما جه<br>ها<br>است شما آده                                  |
| تکرار مراحل ده تا دوازدهم ،<br>ب (OTP) که یک کد شش رقم<br>تایید نهایی و ارسال درخواست<br>کار زنن به مرحه بعد تا تکبیل مدارک و تاید آنها شکل می گیرد<br>محدد شنامه روی دکه *مجدد * کلیک نتایید                                | ی سند خود را با<br>ببور یکبار مصرف<br>) سپس گزینه ن<br>سپس گزینه ا<br>اراه منفی شده وجهت دراند<br>مه تایید که برای             | بایست تک تک برگ های<br>د شده در سیستم، رمز ع<br>مربوطه وارد کرده و ♥<br>د مرمطه به مورد کامل مورد می گیرد و مرمط<br>ه و معت درخواست<br>تا یید نهایی درخواست شناه<br>ه پیامک شد                                                                                                    | چند برگ باشد، می ب<br>مماره تلفن همراه وار<br>مش رقمی را در کادر<br>ان ارسال شود.<br>دردواست وار<br>دردواست وار<br>دردواست وار<br>دردواست وار<br>دردواست وار<br>دردواست وار<br>دردواست وار<br>دردواست وار | شما دارای<br>۲ سنجی ش<br>۱۵ کد ش<br>۵ به سازه<br>۹8100<br>۹8100<br>۲ = ۲<br>۳          | رتی که اسناد ه<br>به منظور صحت<br>سال می گردد.<br>بت بررسی نهای<br>می سرسی نهای<br>08356<br>میدسی ساختمان ان<br>البرز                        | توجه :در صو<br>هایید.<br>این مرحله ب<br>مراه مالک ار<br>است شما جه<br>ها<br>است شما <mark>به</mark><br>است شما آدور<br>ا |
| تکرار مراحل ده تا دوازدهم ، با<br>ب (OTP) که یک کد شش رقمی<br>تایید نهایی و ارسال درخواست ر<br>کای رفتن به مرحه بعد تکمیل مدارک و تاید آنها شکل می گیرد<br>مجدد شامه روی دکمه " مجدد " کلیک نمایید                           | ر سند خود را با<br>بور یکبار مصرف<br>پس گزینه ه<br>پس ارتکبل و برس و تاییدا<br>اران منفی شده و چه دریانه<br>به تایید که برای   | بایست تک تک برگ های<br>د شده در سیستم، رمز ع<br>مربوطه وارد کرده و ♥<br>مربوطه وارد کرده و ♥<br>در مرحه به مورت کامل مورت می گیرد و هر مرحا<br>در مرحه به مورت کامل مورت می گیرد و هر مرحا<br>در مرحله به مورت کامل مورت می گیرد و هر مرحا<br>در مرحله به مورت کامل مورت می گیرد و هر مرحا<br>در مرحله به مورت کامل مورت می گیرد و هر مرحا<br>در مرحله به مورت کامل مورت می گیرد و هر مرحا<br>در مرحله به مورت کامل مورت می گیرد و هر مرحا<br>به وراد نمایید<br>ه پیامک شد | چند برگ باشد، می ب<br>مماره تلفن همراه وارد<br>نبش رقمی را در کادر<br>یان ارسال شود.<br>تکیل اطلاعات<br>بوها کده<br>توها کده<br>کد شناه                                                                   | شما دارای<br>۲ سنجی ش<br>۱۵ کد ش<br>۲ کد ش<br>۹8100۱<br>۹۶100۱<br>۹۶۱۵۵۱<br>۲ Enter me | رتی که اسناد ه<br>ه منظور صحت<br>سال می گردد.<br>مت بررسی نهای<br>ه مندسی نهایه<br>08356<br>سالسه تایید درخواه<br>مهندسی ساختمان از<br>ایبرز | توجه :در صو<br>هایید.<br>این مرحله ب<br>مراه مالک اره<br>است شما جه<br>ها<br>است شها جه<br>است شها جه<br>است شها جه      |

کلیک روی دکمه مجدد، درخواست شناسه را دوباره ارسال نمایید.

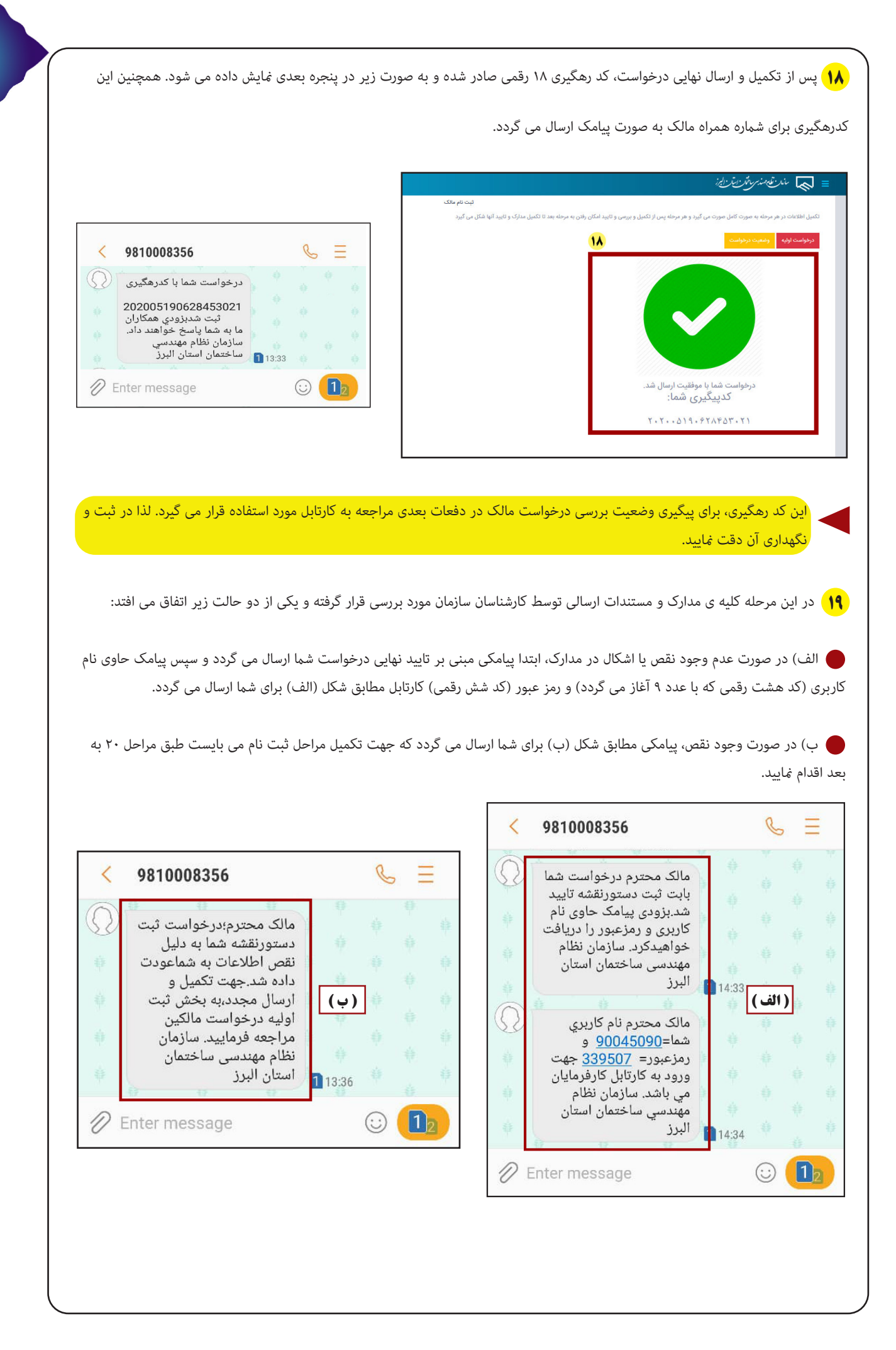

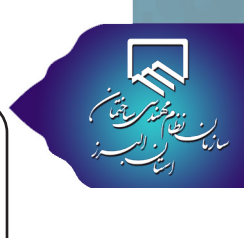

📢 در این مرحله به منظور رفع نقص مدارک، با استفاده از کد رهگیری ۱۸ رقمی که قبلا برای شما ارسال شده است از طریق صفحه ورود به کارتابل

موقت، وارد کارتابل شده و نسبت به رفع نواقص اقدام نمایید.

| منو کاریری 👻                                           | : 🔊 مند تقیمند مرافز ایتر ایجز                                                                     | =                                                    |
|--------------------------------------------------------|----------------------------------------------------------------------------------------------------|------------------------------------------------------|
|                                                        |                                                                                                    |                                                      |
|                                                        |                                                                                                    |                                                      |
|                                                        |                                                                                                    |                                                      |
| ، مالكين                                               | ورود به کارتابل موقت                                                                               |                                                      |
|                                                        | مندر تله مندر برختر رایتر رایز                                                                     |                                                      |
| میری را وارد نمید.                                     | سامانه ثبت مالکین                                                                                  |                                                      |
|                                                        | به سامانه ثبت مالکین سازمان نظام مهندمی ساختمان<br>استان البرز خوش آمدید ا                         |                                                      |
|                                                        | ثبت درخواست اوليه                                                                                  |                                                      |
|                                                        |                                                                                                    |                                                      |
|                                                        |                                                                                                    |                                                      |
|                                                        |                                                                                                    |                                                      |
|                                                        |                                                                                                    |                                                      |
| ت خود می توانید بر روی گزینه وضعیت درخواست کلیک کنید   | ی ثبت نام مالک، به منظور اطلاع از وضعیت درخواس                                                     | ۲۱ بس از ورود به صفحه                                |
|                                                        |                                                                                                    |                                                      |
|                                                        | يريير                                                                                              |                                                      |
| ت نام مالک<br>مدارک و تایید آنها شکل می گیرد           | تیت<br>نامل صورت می گیرد و هر مرحله پس از تکمیل و بررسی و تایید امکان رفتن به مرحله بعد تا تکمیل ه | تکمیل اطلاعات در هر مرحله به صورت ک                  |
|                                                        | (T)                                                                                                | درخواست اوليه وضعيت درخواس                           |
|                                                        |                                                                                                    | اطلاعات ا <mark>وليه ملک</mark>                      |
|                                                        | فاقد اطلاعات است در فیلد(کادر) مربوطه سه عدد خط تیره () را وارد نمایید                             | توجه: چنانچه هر کدام از موارد شما                    |
|                                                        |                                                                                                    | پلاک ثبتی :                                          |
| * : «shā                                               | فرعی : *                                                                                           | اصلی : *                                             |
| 4507                                                   | 123                                                                                                | آدەب بلاك ئىت *                                      |
|                                                        | ابان فرهنگ - روبروی تربیت ۲- ساختمان نظام مهندسی ساختمان استان البرز                               | کرچ-میدان طالقانی - بلوار تعاون -خیا                 |
| منطقه شهرداری : * خیابان : *                           | شهر: *                                                                                             | استان : *                                            |
| ه درخواست شما مطابق شکل زیر ارایه می گردد. در نتیجه با | درخواست، آخرین وضعیت کلیه تراکنش های مربوط با                                                      | ۲۲ در صفحه ی وضعیت د                                 |
|                                                        | -                                                                                                  |                                                      |
|                                                        | د در پرونده می توانید نسبت به رفع ان اقدام نمایید                                                  | گاهی دقیق از نواقص موجو                              |
|                                                        | ردام:                                                                                              | = 🔊 باند نظرمهذیر باختار اینا                        |
| ت نام مالک                                             | لي:                                                                                                |                                                      |
| دارک و تایید آنها شکل می گیرد                          | ل صورت می گیرد و هر مرحله پس از تکمیل و بررسی و تایید امکان رفتن به مرحله بعد تا تکمیل مد          | تکمیل اطلاعات در هر مرحله به صورت کام                |
|                                                        |                                                                                                    | درخواست اوليه وضعيت درخواست                          |
|                                                        | درا در این بخش ملاحظه می نمایید                                                                    | وضعیت درخواست<br>کلیه تراکنش های مربوط به درخواست خو |
|                                                        |                                                                                                    |                                                      |
| توضيحات 😜                                              | زمان آخرين وضعيت                                                                                   | رديف تاريخ                                           |
| فرماييد.                                               | عودت به متقاضی جهت تکمیل و<br>ادامه کار                                                            | 14:10:00 11mdd/01m/08 -1                             |
|                                                        |                                                                                                    |                                                      |
|                                                        |                                                                                                    |                                                      |
|                                                        |                                                                                                    |                                                      |

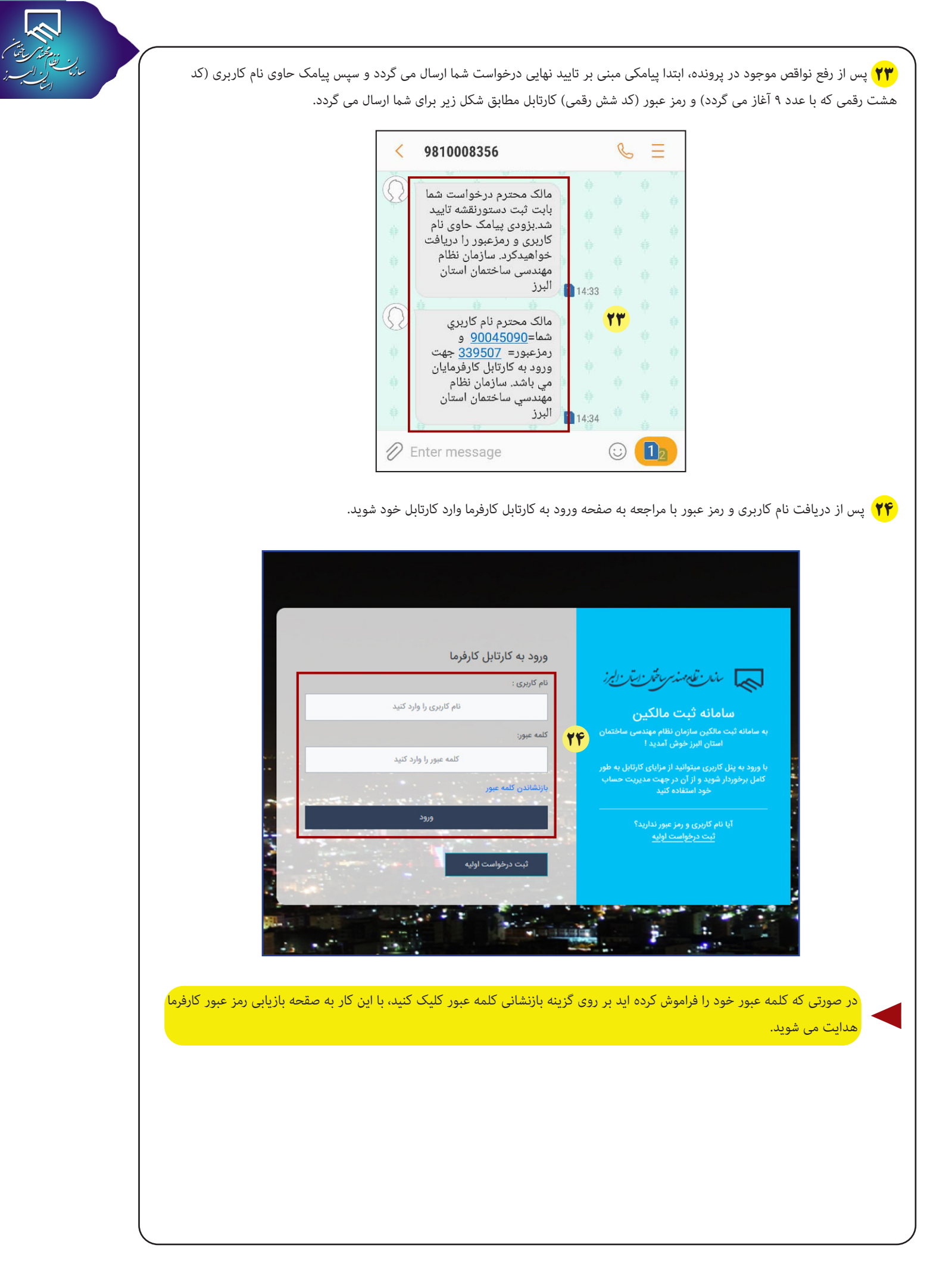

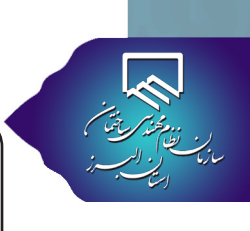

🚺 در این صفحه با استفاده از شماره ثبت پروژه (کد هشت رقمی که با عدد ۹ آغاز می گردد) می توانید جهت بازیابی رمز عبور خود اقدام نمایید.

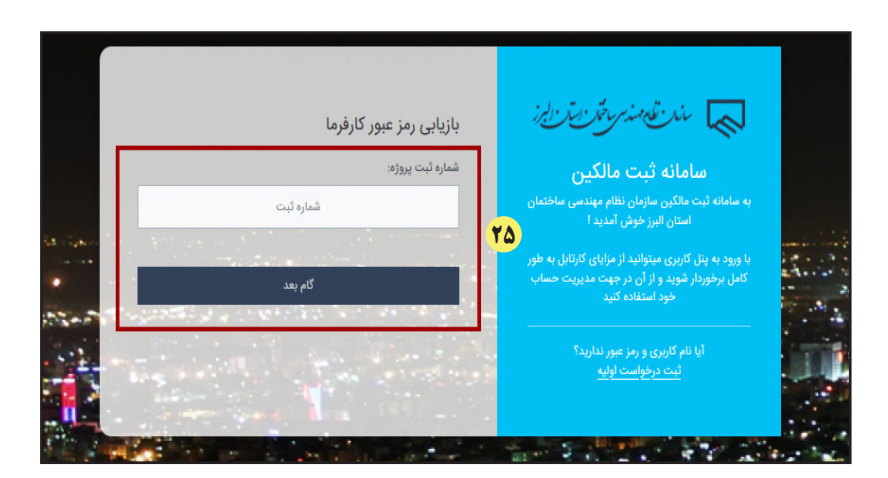

۲۶) پس از وارد کردن شماره ثبت پروژه به صفحه زیر هدایت می شوید، با وارد کردن کد ملی کارفرما و کلیک روی گزینه دریافت رمز عبور، پیامکی حاوی نام کاربری و رمز عبور برای شما ارسال می شود.

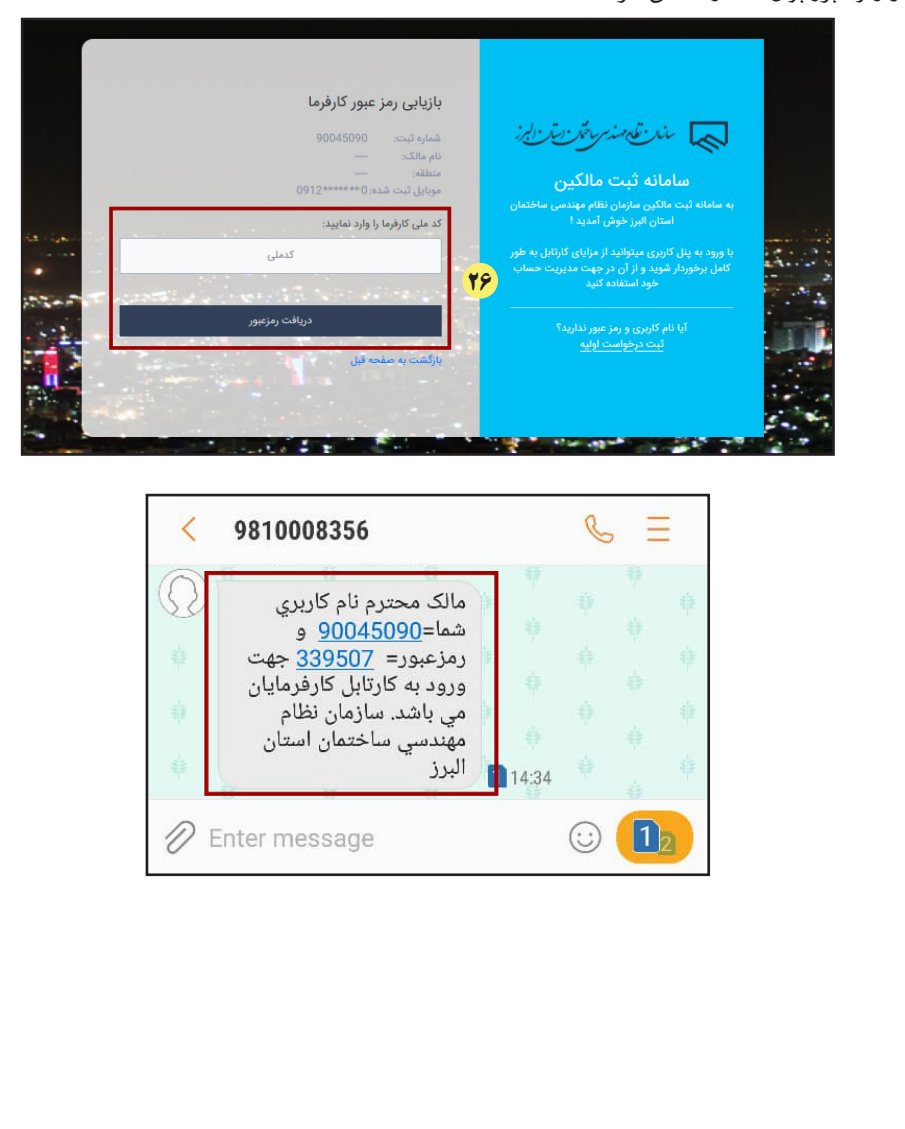

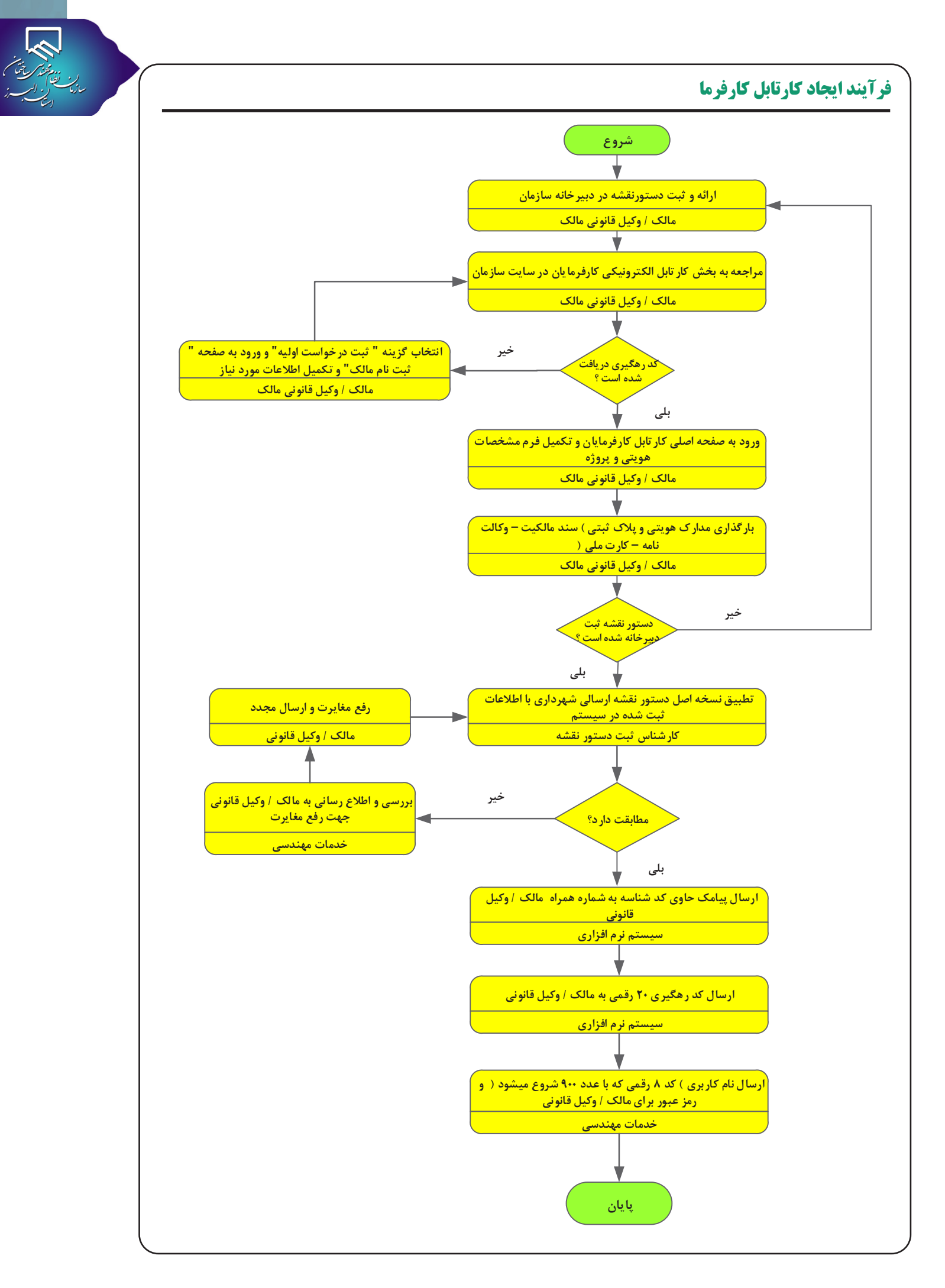